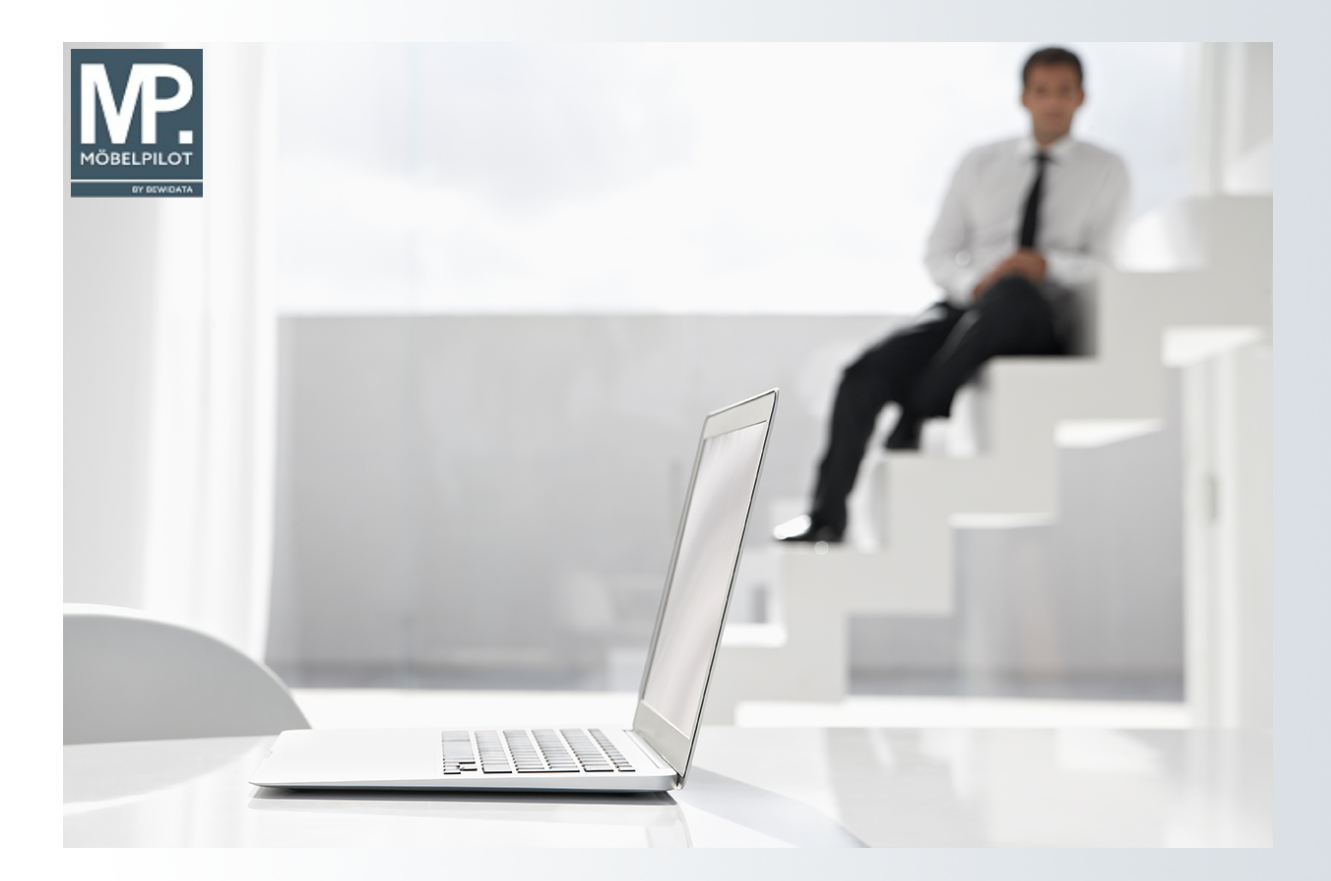

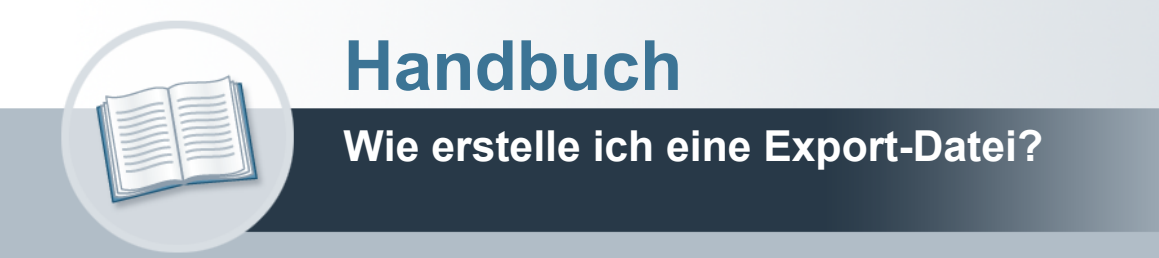

### Urheberrecht und Haftung

Dieses Handbuch enthält urheberrechtlich geschützte Informationen. Ohne ausdrückliche schriftliche Genehmigung der *bewidata* Unternehmensberatung und EDV-Service GmbH, Isaac-Fulda-Allee 9, 55124 Mainz ist es nicht gestattet, das gesamte Handbuch oder Texte daraus zu reproduzieren, zu speichern oder in irgendeiner Form zu übertragen, zu vervielfältigen oder zu verbreiten.

Die Firma *bewidata* Unternehmensberatung und EDV-Service GmbH übernimmt für den Inhalt dieses Handbuches und damit im Zusammenhang stehende geschäftliche Vorgänge keinerlei Garantie. Das gilt auch für hierin enthaltene Fehler und möglicherweise dadurch entstehende Fehlfunktionen in der Arbeit mit den hier beschriebenen Programmen. Die *bewidata* GmbH behält sich vor, ohne vorherige Ankündigung dieses Handbuch von Zeit zu Zeit auf den neuesten Stand zu bringen. Änderungen der Bildschirmmasken behalten wir uns ebenfalls vor.

**Hinweis**: Alle in diesem Handbuch abgebildeten Screenshots wurden mit einem aktuellen Webbrowser wie Google Chrome, Firefox oder Microsoft Edge erstellt. Abweichungen zu anderen Browsern behalten wir uns vor.

### Impressum

*bewidata* Unternehmensberatung und EDV-Service GmbH Isaac-Fulda-Allee 9 55124 Mainz Telefon 06131 63920 Telefax 06131 639266

Geschäftsführer: Hans-Jürgen Röhrig - Handelsregister Mainz HRB 4285

#### Support Rufnummern

| Durchwahl 1 | Telefon 06131 639272 |
|-------------|----------------------|
| Durchwahl 2 | Telefon 06131 639226 |
| Durchwahl 3 | Telefon 06131 639227 |
| _           |                      |

| Fax:     | 06131 611618           |
|----------|------------------------|
| E-Mail:  | support@moebelpilot.de |
| Homepage | www.moebelpilot.de     |

### Hotline Zeiten

| Montag bis Donnerstag | 9.00 – 17.30 Uhr |
|-----------------------|------------------|
| Freitag               | 9.00 – 16.30 Uhr |

# Inhaltsverzeichnis

| URHEBERRECHT UND HAFTUNG | 2 |
|--------------------------|---|
| IMPRESSUM                | 2 |
| Einleitung               | 5 |
| Exportfelder definieren  | 6 |
| Export-Datei erstellen   | 8 |

In diesem Teil der Dokumentation beschreiben wir Ihnen, wie Sie die aufbereitete Aktionsdatei für den Export vorbereiten.

Das E-Learning liegt im Präsentationsmodus (Standardeinstellung) und im Filmmodus vor. Wechseln Sie bei Bedarf den Modus mit Hilfe der Recorder-Funktion.

## Einleitung

Grundsätzlich sind alle verfügbaren Felder für den Export vorgesehen. Es ist also nicht zwingend erforderlich auf der Registerkarte **Export** Änderungen vorzunehmen. Für die weitere Verarbeitung mit Word oder Excel spielt es keine Rolle, ob alle Felder exportiert und in welcher Reihenfolge sie übergeben werden. Entscheidend ist lediglich, dass alle relevanten Felder enthalten sind.

Wenn Sie allerdings beabsichtigen, die selektierten Daten an eine Werbeagentur außer Haus zu geben, dann sollten Sie darauf achten, nur die benötigten Daten zu exportieren, Hierzu klicken Sie die nicht benötigten Felder an und wählen dann die Funktion entfernen. Wenn Sie mehrere Datenfelder hinzufügen oder abwählen wollen, halten sie einfach die Strg -Taste gedrückt und markieren die Felder mit der Maus.

Ð

## Exportfelder definieren

|              | Ambiente Einrichtung[[11814-2]× +                   |                                                                                                    | $\sim$ | - 🗆 ×                     |
|--------------|-----------------------------------------------------|----------------------------------------------------------------------------------------------------|--------|---------------------------|
| $\leftarrow$ | → C 🛇 隆 🔤 192.168.145.                              | 128/csp/mp6/BEWIDATA.mainFrame.cls                                                                                                    |        | ତ ≗ ଏ =                   |
| >            | Kundenselektion Uli Flottmann                       | Suchen (Alt+s) Q                                                                                                    |        | NÖBELPILOT<br>BY BEWIDATA |
|              | Kundenstammdaten Auftragsdaten Expor                | Verwechselbare Anschriften Extras                                                                                                    |        |                           |
|              | Abkürzung                                           | Küche                                                                                                    |        |                           |
|              | Export Datenfelder                                  | 3 - Anrede<br>6 - Vorname<br>4 - Nachname<br>10 - Strasse<br>12 - PLZ (Strasse)<br>14 - Datenschutzrechtliche Einwilligung<br>19 - Geschätztes Geburtsjahr<br>19 - Geschätztes Geburtsigahr<br>19 - Greifenrede<br>19 - Ortsbezeichnung |        | $\checkmark$              |
|              | [UF, 19.08.2024, 17.30.20][support@moteosiplict.or] |                                                                                                    |        |                           |
|              |                                                     |                                                                                                    |        |                           |
|              |                                                     |                                                                                                    |        |                           |
|              |                                                     |                                                                                                    |        |                           |
|              |                                                     |                                                                                                    |        | ý                         |

- 1 Klicken Sie auf den Listeneintrag 16 Ortsbezeichnung.
- 2 Klicken Sie auf die Schaltfläche Hinzufügen.
  - Markieren Sie per Mausklick die Felder, die Sie exportieren wollen und fügen Sie diese danach wie beschrieben der Exportdatei bei.

|              | Ambiente Einrichtung[[11814-2]× +                      |                                                                                                    |                                                                                                    |    | $\sim$ | -     |                     |
|--------------|--------------------------------------------------------|----------------------------------------------------------------------------------------------------|----------------------------------------------------------------------------------------------------|----|--------|-------|---------------------|
| $\leftarrow$ | → C O & == 192.168.14                                  | 5.128/csp/mp6/BEWIDATA.mainFrame.                                                                       | ds                                                                                                    | \$ |        | ♡ .   | മ ≡                 |
| 3            | Kundenselektion Uli Flottmann                          | Q 👼 🟜 🛤 🤖 🛤                                                                                             | Suchen (Alt+s)                                                                                                    | ٩  |        | MÖBEL | PILOT<br>Y BEWIDATA |
|              | Kundenstammdaten Auftragsdaten Exp<br><u>Abkürzung</u> | Verwechselbare Anschriften<br>Küche                                                                     | Extras                                                                                                    | 1  |        |       |                     |
|              | Export Datenfelder                                     | 3 - Anrede<br>6 - Vorname<br>4 - Nachname<br>10 - Strasse<br>12 - PLZ (Strasse)<br>16 - Ortsbezeichnung | <ul> <li>185 - Rest Bonuspunkte</li> <li>186 - Rest Bonusberrag</li> <li>187 - Geburtstagdatum</li> <li>189 - Geschätztes Geburtsjahr</li> <li>194 - Datenschutzrechtliche Einwilligung</li> <li>195 - Geburtstagdatum 2</li> </ul> | ~  |        | I     | $\checkmark$        |
|              | Line 19 08 2024 17 20 20 Support growswellow og        |                                                                                                    |                                                                                                    |    |        |       |                     |
|              |                                                        |                                                                                                    |                                                                                                    |    |        |       |                     |
|              |                                                        |                                                                                                    |                                                                                                    |    |        |       |                     |

- <sup>3</sup> Klicken Sie auf den Listeneintrag **19 Briefanrede**.
- 4 Klicken Sie auf die Schaltfläche Hinzufügen.
- <sup>5</sup> Klicken Sie auf die Schaltfläche **Speichern**.

## Export-Datei erstellen

| Datei Bearbeiten Ansicht Chronik Lesezeichen Extras Hilfe            |                                                                                                    |                |   | - 🗆 ×                     |
|----------------------------------------------------------------------|----------------------------------------------------------------------------------------------------|----------------|---|---------------------------|
| Me Ambiente Einrichtung[[11814-1]× +                                 |                                                                                                    |                |   | $\sim$                    |
| ← → C ○ 🎘 192.168.145.1                                              | 28/csp/mp6/BEWIDATA.mainFrame.cl                                                                     | S              | ☆ | ତ ୬ ମି ≡                  |
| Kundenselektion Uli Flottmann                                        | Q 👼 🏧 <mark>6</mark> 🔖 I                                                                             | Suchen (Alt+s) | Q | MÖBELPILOT<br>BY BEWEIATA |
| Kundenstammdaten Auftragsdaten Ex                                    | verwechselbare Anschrifte                                                                            | en Extras      |   |                           |
| Export Datenfelder      Ur 19 02 2024, 17 28 30 Jugoon@www.spint.org | 1 - Abkürzung<br>2 - Kunden-Nummer<br>3 - Anrede<br>4 - Nachname<br>5 - Objektversion<br>6 - Vorname |                |   | $\checkmark$              |

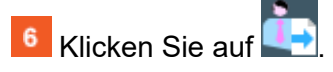

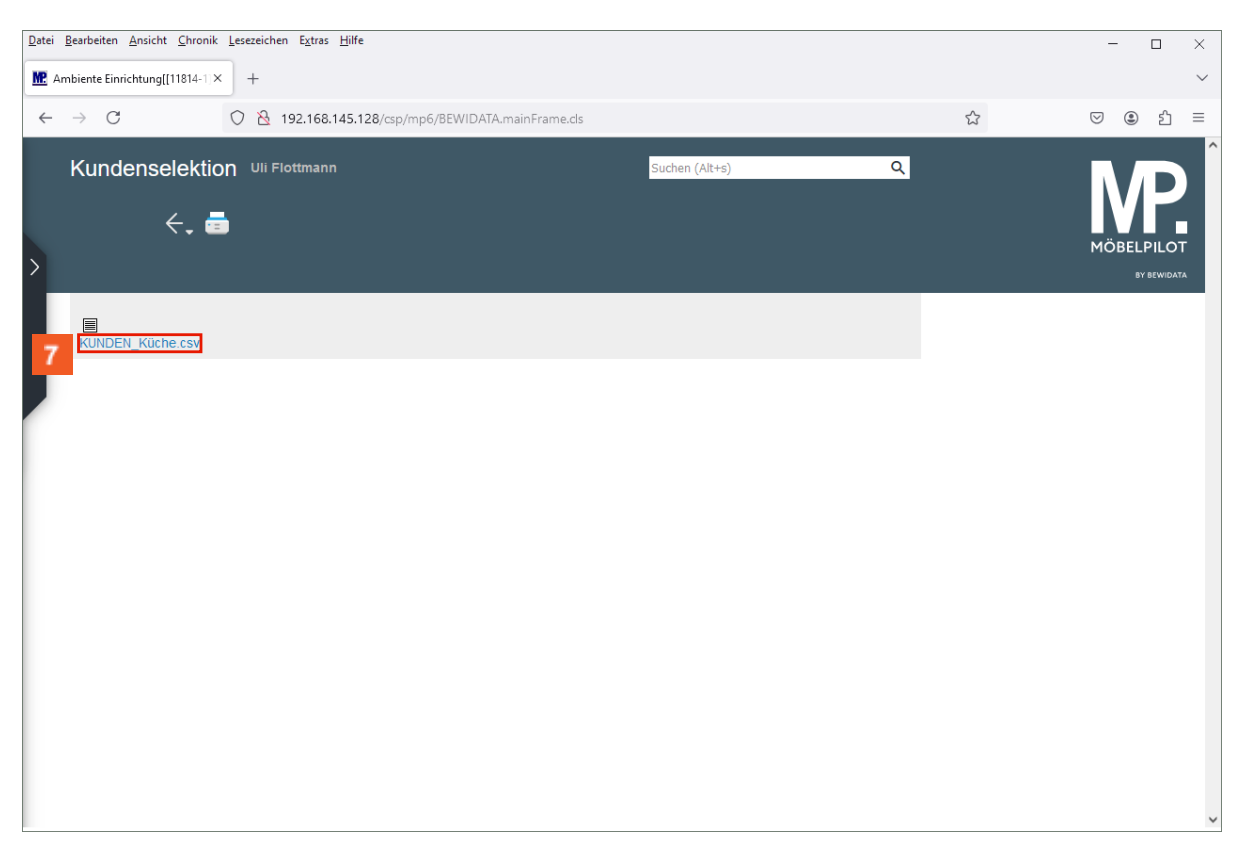

7 Klicken Sie mit der rechten Maustaste auf den Hyperlink KUNDEN\_Küche.csv.

| <u>D</u> atei <u>B</u> earbeiten <u>A</u> ns | sicht <u>C</u> hronik <u>L</u> esezeichen E <u>x</u> tras <u>H</u> ilfe |                           |                |   |        | ×    |
|----------------------------------------------|-------------------------------------------------------------------------|---------------------------|----------------|---|--------|------|
| MP Ambiente Finricht                         | ung[[1]814-1] × +                                                       |                           |                |   | _      | ~    |
| Ambience ennence                             |                                                                         |                           |                |   |        |      |
| $\leftarrow \rightarrow C$                   | 🗘 🔀 192.168.145.128/csp                                                 | o6/BEWIDATA.mainFrame.cls |                | 갑 | ♥ 🌒    | ຢີ ≡ |
| Kunden                                       | selektion Uli Flottmann                                                 | Suc                       | chen (Alt+s) Q |   | ΝЛ     | DÎ   |
|                                              | ←. 💼                                                                    |                           |                |   |        |      |
| >                                            |                                                                         |                           |                |   | BY BEY |      |
|                                              | Ticho sou                                                               |                           |                |   |        |      |
| KUNDEN_K                                     | Link in neuem <u>T</u> ab öffnen                                        |                           |                |   |        |      |
|                                              | Link in neuem <u>p</u> rivaten Fenster öffnen                           |                           |                |   |        |      |
|                                              | Lesezeichen für Link hinzufügen                                         |                           |                |   |        |      |
| 8                                            | Ziel speichern unter                                                    |                           |                |   |        |      |
|                                              | Link in P <u>o</u> cket speichern                                       |                           |                |   |        |      |
|                                              | Lin <u>k</u> -Adresse kopieren                                          |                           |                |   |        |      |
|                                              | Link ohne Website-Tracking kopieren (Y)                                 |                           |                |   |        |      |
|                                              | Google-Suche nach "KUNDEN_Küche.cs"                                     |                           |                |   |        |      |
|                                              | Link-Text auf Deutsch <u>ü</u> bersetzen                                |                           |                |   |        |      |
|                                              | Aktueller <u>F</u> rame                                                 |                           |                |   |        |      |
|                                              | Barrierefreiheit-Eigenschaften untersuchen                              |                           |                |   |        |      |
|                                              | Untersuchen (Q)                                                         |                           |                |   |        |      |
|                                              |                                                                         |                           |                |   |        |      |
|                                              |                                                                         |                           |                |   |        |      |
|                                              |                                                                         |                           |                |   |        |      |
|                                              |                                                                         |                           |                |   |        | ~    |

<sup>8</sup> Klicken Sie auf

| 🔲 Bitte geben Sie den Dateinamen an, unter dem die Datei gespeichert werde                                                                     | n soll                                                         |     |        |                      | ×    |
|----------------------------------------------------------------------------------------------------|----------------------------------------------------------------|-----|--------|----------------------|------|
| $\leftarrow$ $\rightarrow$ $\checkmark$ $\uparrow$ $\square$ $\Rightarrow$ Dieser PC $\Rightarrow$ Desktop $\Rightarrow$ MP_Export_Dateien     |                                                                | ~ Ō | MP_Exp | ort_Dateien durchsuc | h 🔎  |
| Organisieren 🔻 Neuer Ordner                                                                                                    |                                                                |     |        |                      | ?    |
| Bilder   Dokumente   8.3   config   Snagit   WIN10_MOEBEL   Creative Cloud Fil   OneDrive - Persor   Dieser PC   3D-Objekte   Bilder   Desktop | Änderungsdatum Typ<br>Es wurden keine Suchergebnisse gefunden. | Gr  | röße   |                      |      |
| Dateiname: KUNDEN_Küche.csv                                                                                                    |                                                                |     |        |                      | ~    |
| Dateityp: Microsoft Excel Comma Separated Values File (*.csv)                                                                                  |                                                                |     |        |                      | ~    |
| ∧ Ordner ausblenden                                                                                                    |                                                                | 9   | Speid  | chern Abbred         | :hen |

<sup>9</sup> Klicken Sie auf die Schaltfläche **Speichern**.

i

Ð

Speichern Sie die Datei beispielsweise auf dem Desktop in einem hierfür vorgesehenen Ordner.

Wie Sie die csv-Datei weiterverarbeiten, beschreiben wir Ihnen im Kurs **CSV-Datei** nach Excel exportieren und konvertieren.